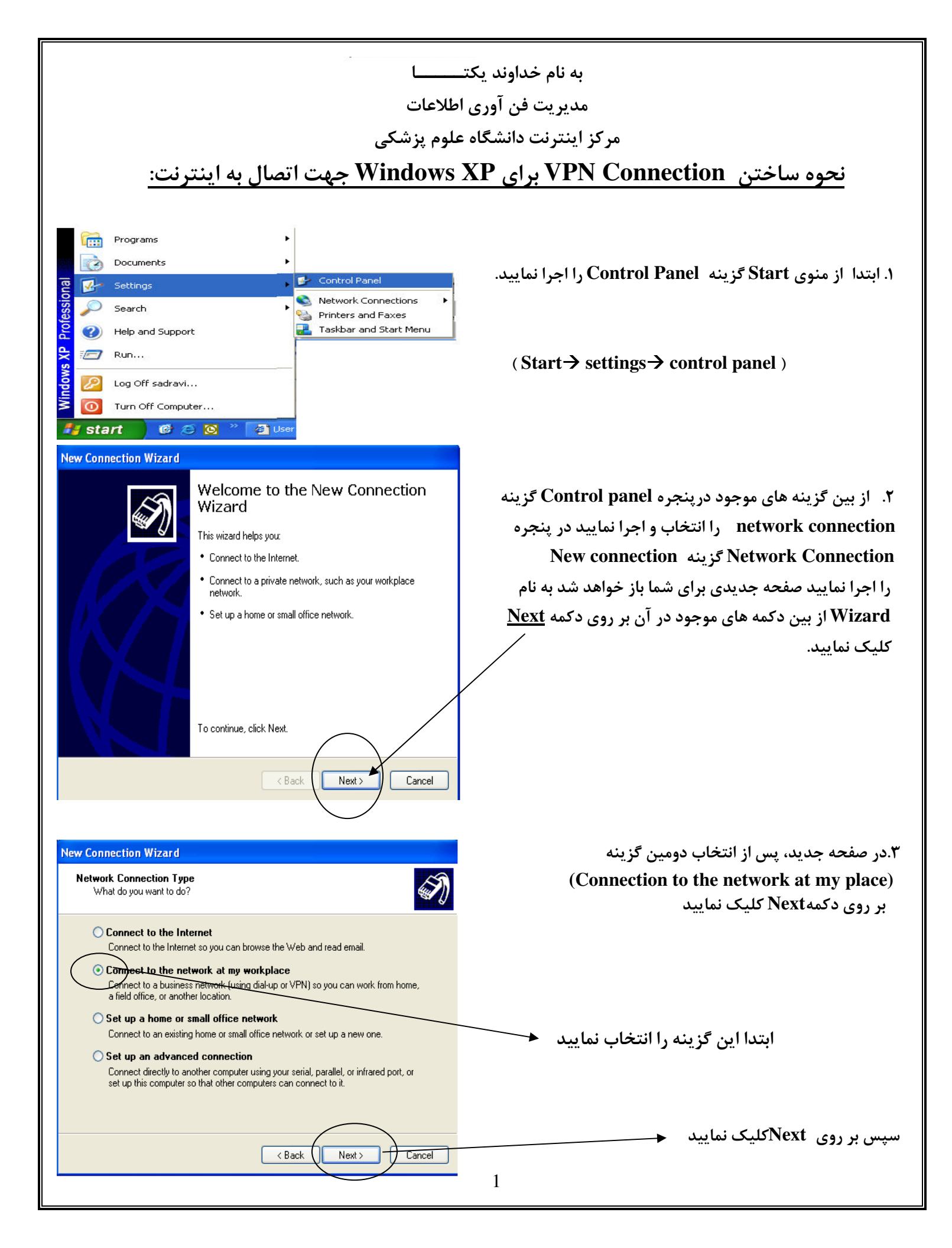

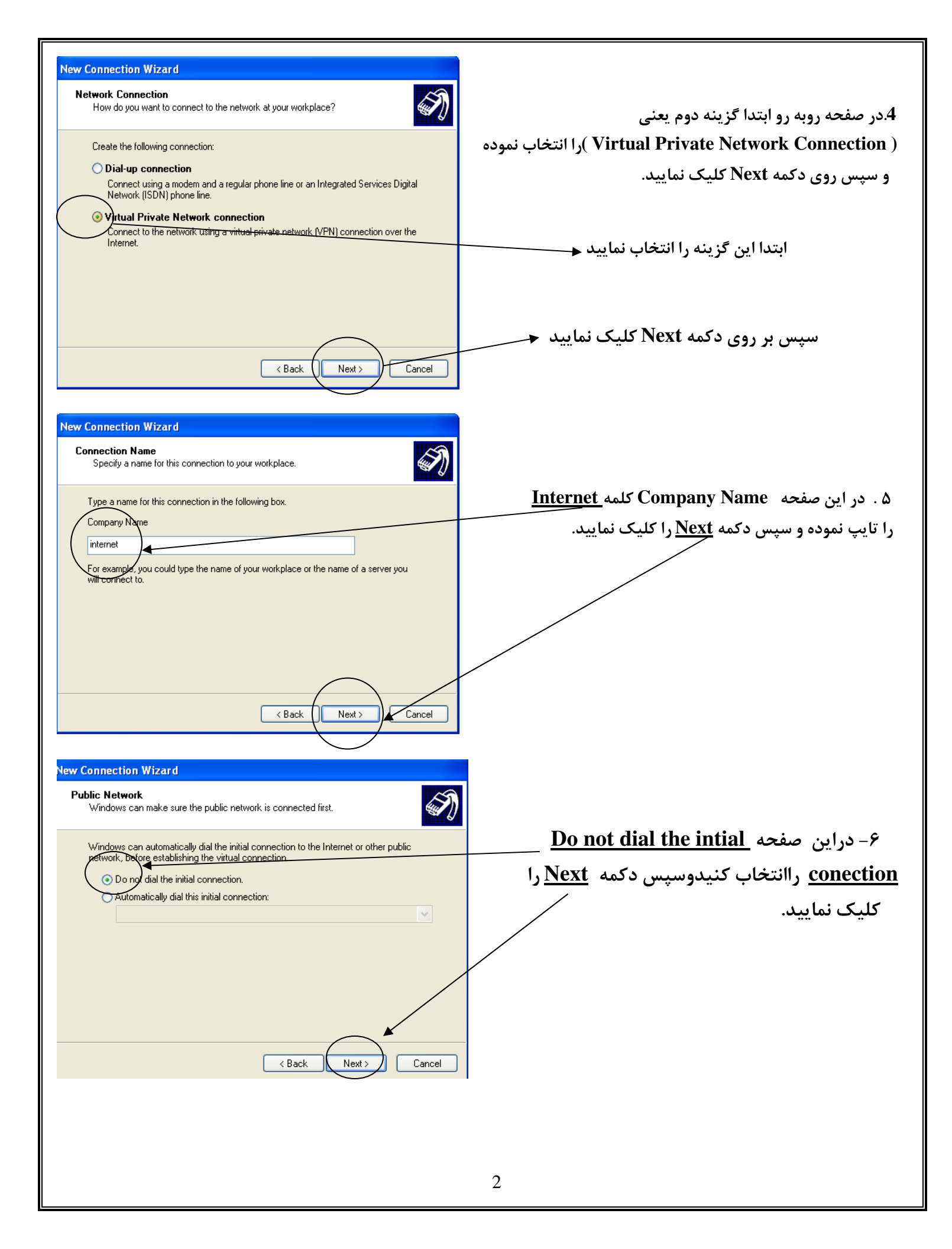

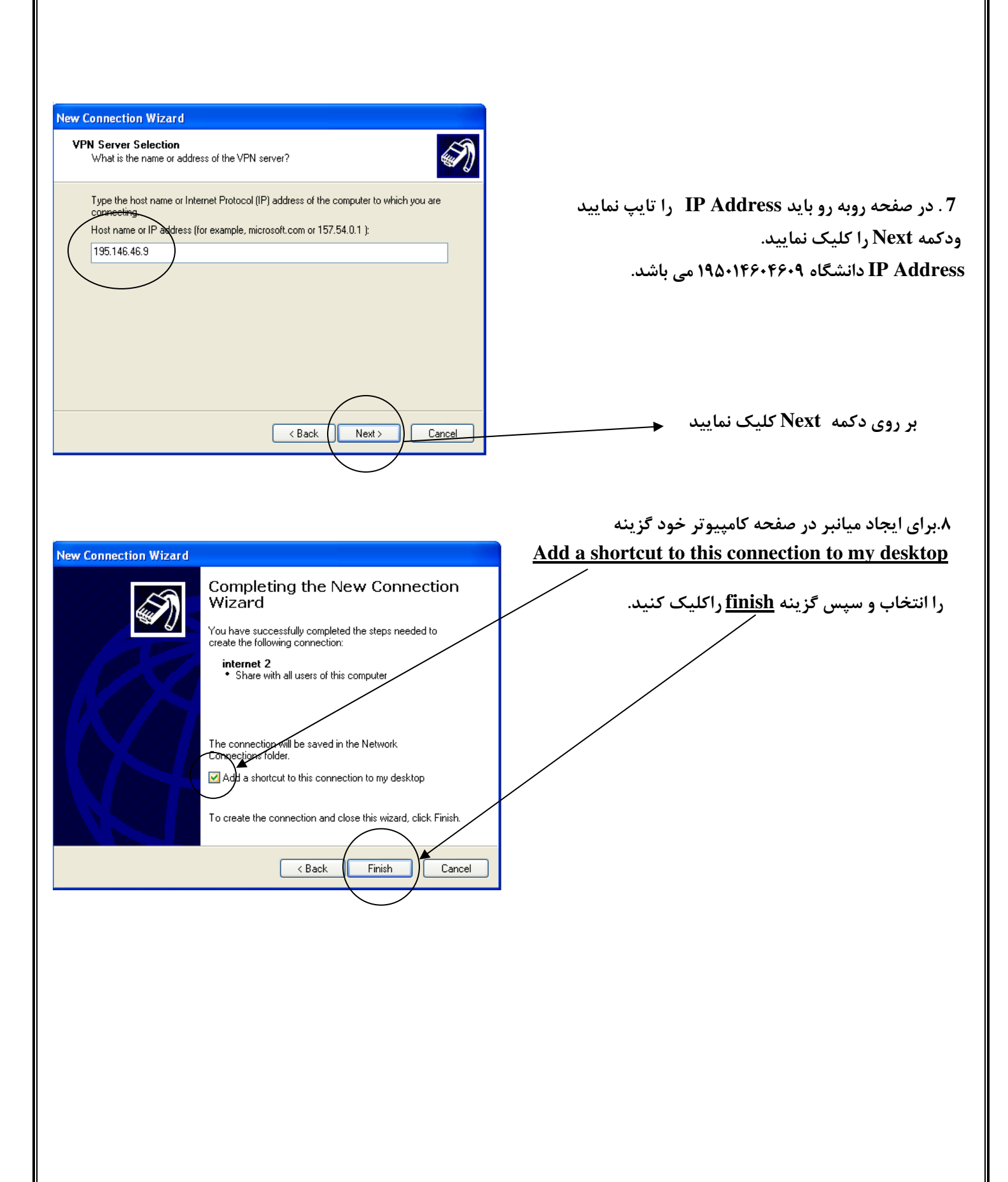

| Connect internet 2       Image: Connect internet 2         Image: Connect internet 2       Image: Connect internet 2         Image: Connect internet 2       Image: Connect internet 2         Image: Connect internet 2       Image: Connect internet 2         Image: Connect internet 2       Image: Connect internet 2         Image: Connect internet 2       Image: Connect internet 2                                                                | ۹.پس از انجام تمام مراحل ذکـــر شده صفحه جدیدی مطابق<br>باشکل تحت عنوان زیر برای شما باز خواهد شد برای<br>تنظیمات بر روی دکمه <u>properties</u> کلیک کنید. |
|----------------------------------------------------------------------------------------------------|----------------------------------------------------------------------------------------------------|
| <ul> <li>internet Properties</li> <li>General Options Security Vetworking Advanced</li> <li>Host name or IP address of destination (such as microsoft.com or 19:54.0.1):</li> <li>195146.45.3</li> <li>Vindows can first connect the public network, such as the Internet, before trying to establish this virtual connection.</li> <li>Dial another connection first:</li> <li>Show icon in notification area when connected</li> <li>DK Cancel</li> </ul> | ۱۰. در صفحه روبه رو بر روی بر گه <u>Security</u> کلیک نمایید<br>ضمنا آدرس IP دانشگاه را یکبار دیگر بررسی نمایید.<br>(۱۹۵۰۱۴۶۰۴۶۰۹)                         |

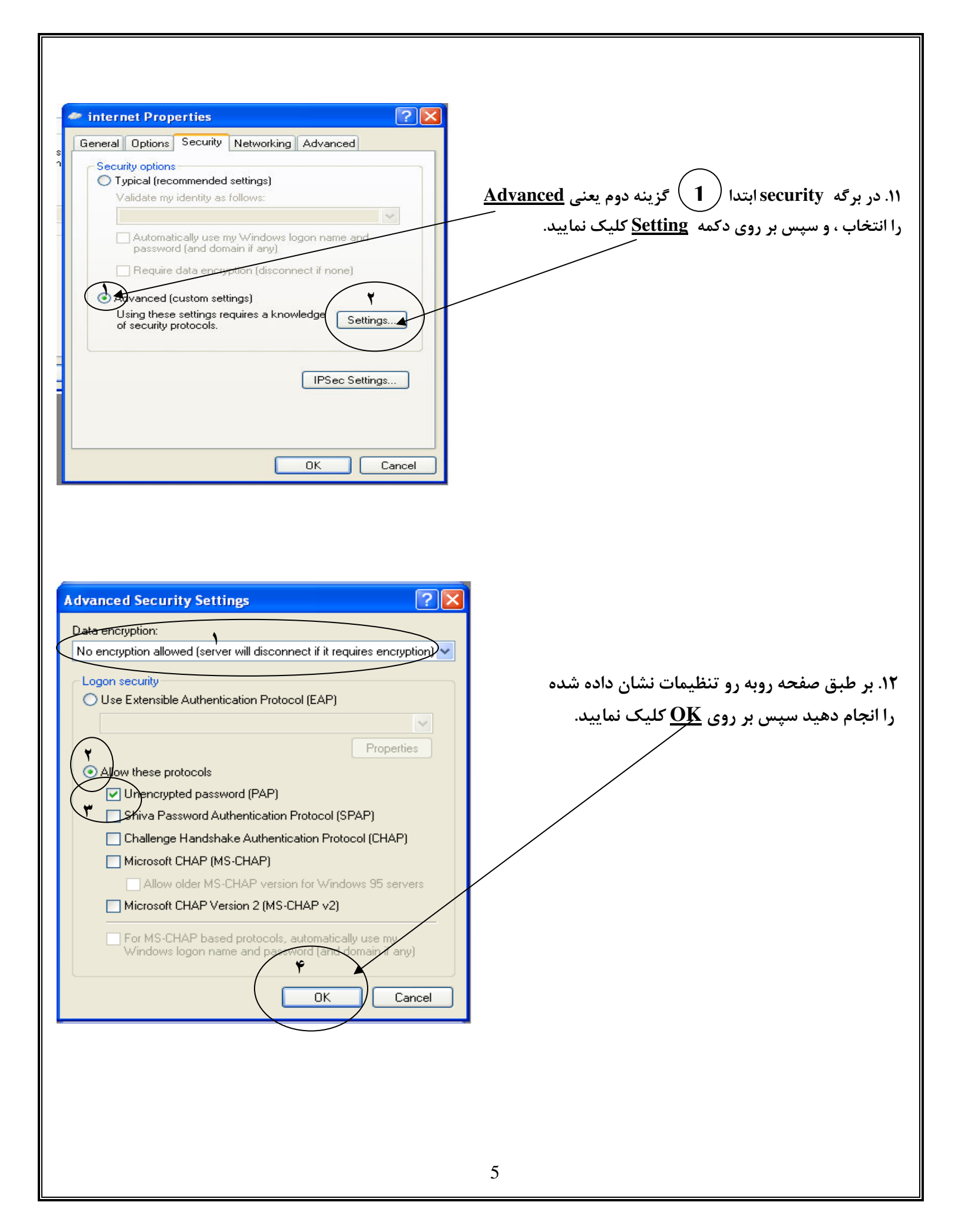

| Connect inte        | rnet 2 ? 🗙                                     |
|---------------------|------------------------------------------------|
|                     |                                                |
| <u>U</u> ser name:  | تایپ نام کاربری                                |
| <u>P</u> assword:   | تايپ رمز عبور                                  |
| <u>S</u> ave this u | ser name and password for the following users: |
| OANNE               | who uses this computer                         |
| Connect             | Cancel Properties Help                         |
|                     |                                                |

مرکز اینترنت دانشگاه علوم پزشکی

۱۳. در قسمت User name نام کاربری ودر قسمت User name . Mailbox(Terminal password) رمز عبور (<u>Connect وارد نموده جهت اتصال به اینترنت بر روی</u> کلیک نمایید.